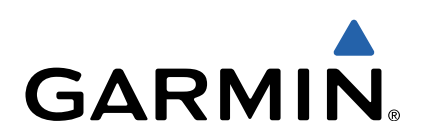

# Monterra<sup>™</sup> Stručný návod k obsluze

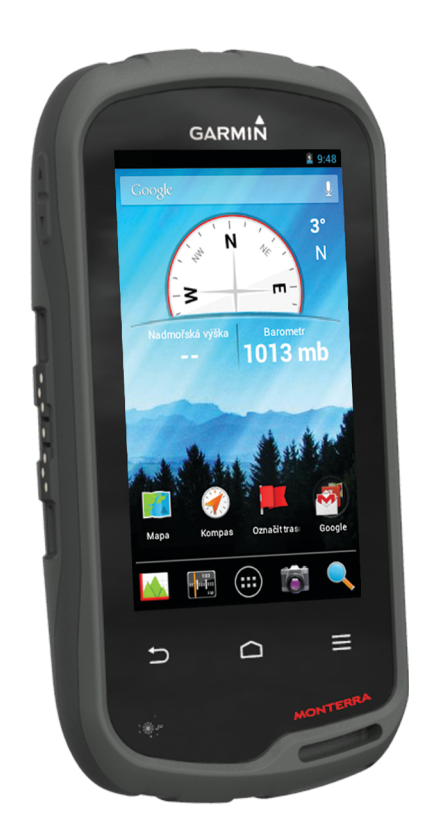

# Úvod

#### **A VAROVÁNÍ**

Přečtěte si leták *Důležité bezpečnostní informace a informace o produktu* vložený v obalu s výrobkem. Obsahuje varování a další důležité informace.

#### Přehled zařízení

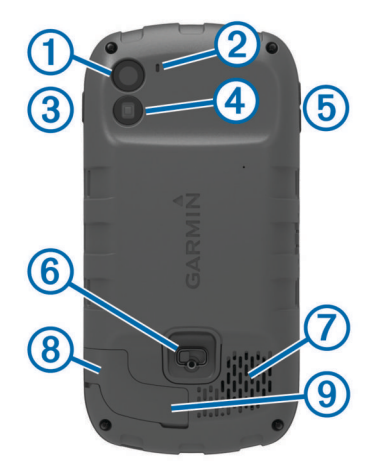

| 1                   | Fotoaparát                            |
|---------------------|---------------------------------------|
| 2                   | Mikrofon                              |
| 3                   | Zapínací tlačítko                     |
| 4                   | Dioda LED                             |
| 5                   | Klávesy hlasitosti                    |
| 6                   | Kroužek krytu přihrádky na baterie    |
| 7                   | Voděodolný reproduktor                |
| 8                   | Port sluchátek (pod ochranným krytem) |
| 9                   | Port mini-USB (pod ochranným krytem)  |
| Informaca a hatarii |                                       |

#### Informace o baterii

#### \land VAROVÁNÍ

Stanovený rozsah teplot pro zařízení může překročit přípustný rozsah pro použití některých baterií. Alkalické baterie mohou při vysokých teplotách prasknout.

K vyjmutí baterií nepoužívejte ostré předměty.

#### 

Chcete-li baterie správně recyklovat nebo zlikvidovat, kontaktujte místní středisko pro likvidaci odpadů.

#### POZNÁMKA

Alkalické baterie ztrácejí při poklesu teploty značnou část své kapacity. Při používání zařízení v podmínkách s teplotami pod bodem mrazu proto používejte lithiové baterie.

#### Instalace baterie

#### 🛆 VAROVÁNÍ

Tento produkt obsahuje lithiovou baterii. Aby se zabránilo možnosti úrazu nebo poškození produktu způsobenému vystavení baterii extrémnímu teplu, neponechávejte přístroj na přímém slunečním světle.

- Otočte kroužkem proti směru hodinových ručiček a sejměte kryt.
- 2 Ověřte, na kterém konci baterie se nacházejí kovové kontakty.
- 3 Vložte baterii do prostoru pro baterie kontakty napřed.

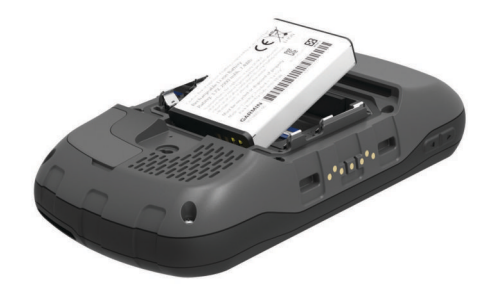

- **4** Zatlačte baterii na místo.
- 5 Nasaďte zpět kryt přihrádky na baterie a otočte kroužkem ve směru hodinových ručiček.

#### Nabíjení baterie

#### 🛆 VAROVÁNÍ

Tento produkt obsahuje lithiovou baterii. Aby se zabránilo možnosti úrazu nebo poškození produktu způsobenému vystavení baterii extrémnímu teplu, neponechávejte přístroj na přímém slunečním světle.

#### POZNÁMKA

Před nabíjením nebo připojením k počítači důkladně vysušte z důvodu ochrany před korozí port mini-USB, ochranný kryt a okolní oblast.

Nepoužívejte zařízení pro nabíjení baterie, která nebyla poskytnuta společností Garmin<sup>®</sup>. Pokud se pokusíte nabít baterii, která nebyla poskytnuta společností Garmin, můžete zařízení poškodit a zneplatnit záruku.

Před připojením přímého konektoru umístěného na kabelu USB k zařízení bude pravděpodobně nutné odstranit volitelné příslušenství pro montáž.

**POZNÁMKA:** Baterie se nebude nabíjet, pokud je mimo teplotní rozmezí 0 °C až 50 °C (32 °F až 122 °F).

**POZNÁMKA:** Baterie se nebude nabíjet, pokud je mimo teplotní rozmezí 0 °C až 45 °C (32 °F až 113 °F).

Baterii lze nabíjet pomocí standardní elektrické zásuvky nebo portu USB na počítači.

1 Vytáhněte ochranný kryt ① z portu mini-USB ②.

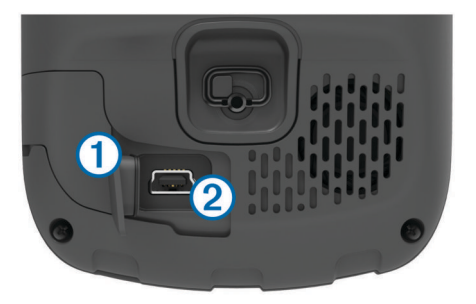

- 2 Zasuňte malý konektor kabelu USB do portu mini-USB.
- 3 Konektor USB na kabelu připojte k napájecímu adaptéru nebo k portu USB na počítači.
- 4 Napájecí adaptér zapojte do standardní elektrické zásuvky. Po připojení zařízení ke zdroji energie se zařízení zapne.
- 5 Baterii plně nabijte.

Vyjmutí baterie

# 

K vyjmutí baterií nepoužívejte ostré předměty.

 Otočte kroužkem proti směru hodinových ručiček a sejměte kryt. 2 Vytáhněte baterii na straně, která je nejblíže k tlačítku napájení.

#### Instalace baterií AA

Místo baterie (strana 2), lze použít alkalické, NiMH nebo lithiové baterie AA. To je užitečné, když jste na cestě a nemůžete baterii nabít. Nejlepších výsledků dosáhnete při použití baterií NiMH nebo lithiových baterií.

POZNÁMKA: Pokud používáte funkci fotoaparátu,

- nedoporučuje se používání standardních alkalinových baterií.
- 1 Otočte kroužkem proti směru hodinových ručiček a sejměte kryt.
- 2 Vložte tři baterie AA, přičemž dbejte na správnou polaritu.

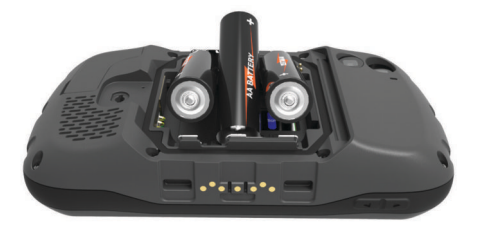

3 Nasaďte zpět kryt přihrádky na baterie a otočte kroužkem ve směru hodinových ručiček.

#### Zapnutí zařízení

Vyberte možnost ().

#### Nastavení zařízení

Při prvním zapnutí je potřeba provést základní nastavení zařízení. Můžete také nastavit účty.

- 1 Zapněte přístroj.
- 2 Postupujte podle pokynů na obrazovce.

#### Používání dotykové obrazovky

- Přetažením nebo přejetím prstu po obrazovce můžete obrazovku posunout nebo jí procházet.
- Štípnutím" dvou prstů směrem k sobě můžete zobrazení oddálit.
- Roztažením dvou prstů lze zobrazení přiblížit.
- Každý výběr dotykové obrazovky by měl být samostatným krokem.
- Výběrem ikony 🗀 se vrátíte na předchozí stránku.
- Výběrem ikony se vrátíte na domovskou obrazovku.
- Výběrem položky = zobrazíte další možnosti pro stránku, kterou právě prohlížíte.

#### Domovská obrazovka

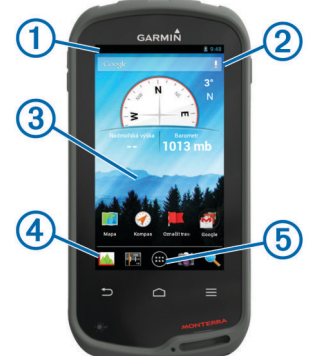

- 1) Přetažením dolů zobrazte oznámení.
- Zadejte text a spusťte vyhledávání.
- Přetažením doleva a doprava můžete přecházet mezi stránkami. 3 Podržení vám umožní přizpůsobit zkratky, pomůcky a tapetu.

- ④ Chcete-li přetáhnout zkratky z lišty nebo na ni, podržte je.
- ⑤ Po stisknutí se zobrazí všechny nainstalované aplikace.

#### Zobrazení oznámení

- Přetáhněte horní část obrazovky dolů. Objeví se seznam oznámení.
- 2 Vyberte možnost:
  - · Chcete-li spustit operaci nebo aplikaci, jíž se oznámení týká, vyberte oznámení.
  - Chcete-li oznámení odmítnout, přetáhněte jej doprava.

#### Zapnutí GPS

Další informace o systému GPS naleznete na stránce www.garmin.com/aboutGPS.

Vyberte možnost Nastavení > Služby určování polohy > Satelity GPS.

#### Připojení k bezdrátové síti

- 1 Vyberte možnost Nastavení > Wi-Fi.
- 2 V případě potřeby zapněte síť Wi-Fi pomocí přepínače.
- 3 V případě potřeby vyhledejte dostupné sítě výběrem možnosti Vyhledávání.
- 4 Vyberte bezdrátovou síť.
- 5 V případě potřeby zadejte šifrovací klíč.

Zařízení se připojí k bezdrátové síti. Zařízení si zapamatuje informace o síti a při vaší příští návštěvě daného místa se automaticky připojí.

#### Aktualizace softwaru zařízení

Aby bylo možné aktualizovat software zařízení, musí být zařízení nejprve připojeno k bezdrátové síti.

Jestliže je zařízení připojeno k bezdrátové síti, pravidelně vyhledává aktualizace softwaru. Pokud je k dispozici aktualizace softwaru, objeví se oznámení. Aktualizace lze také vyhledat ručně.

- 1 Vyberte možnost:
  - Když se objeví oznámení o aktualizaci softwaru, přetáhněte horní část obrazovky dolů a vyberte možnost Je k dispozici nová aktualizace softwaru.
  - Chcete-li vyhledat aktualizace ručně, vyberte možnost Nastavení > Informace o zařízení Monterra > Aktualizace systému.

Zařízení vyhledá aktualizace, které jsou k dispozici To může trvat několik minut.

2 Vyberte možnost Stáhnout a postupujte podle pokynů na obrazovce.

#### Uzamčení a odemčení dotykové obrazovky

Chcete-li předejít náhodnému stisknutí obrazovky, můžete ji uzamknout.

- 1 Podržte zapínací tlačítko.
- 2 Výběrem možnosti Stisknout zámek zapněte či vypněte zámek obrazovky.

# Trasové body

Trasové body jsou pozice, které zaznamenáte a uložíte do zařízení.

#### Vytvoření trasového bodu

Svou současnou polohu můžete uložit jako trasový bod.

- 1 Vyberte možnost Označit trasový bod.
- 2 V případě potřeby vyberte možnost Upravit a změňte název nebo jiné údaje o trasovém bodě.
- Vyberte možnost Uložit.

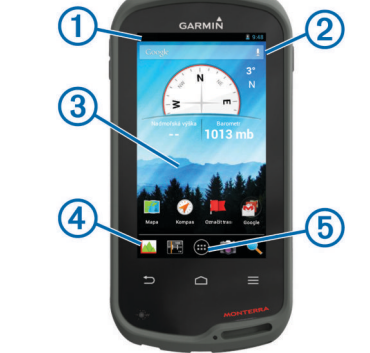

# Prošlé trasy

Prošlá trasa je záznamem vaší cesty. Záznam prošlé trasy obsahuje informace o bodech podél zaznamenané trasy, včetně času, pozice a nadmořské výšky každého bodu.

#### Pozastavení nahrávání prošlé trasy

- 1 Přetáhnete horní část obrazovky dolů. Objeví se seznam oznámení.
- 2 Vyberte ikonu vedle možnosti Záznam prošlé trasy je zapnutý.

#### Přizpůsobení záznamu prošlé trasy

Můžete upravit zobrazení a záznam prošlých tras v zařízení.

- 1 Vyberte možnost Nastavení > Prošlé trasy.
- 2 Výběrem možnosti **Nahrát** můžete vypnout či zapnout zaznamenávání prošlé trasy.
- 3 Výběrem možnost Zobrazit na mapě můžete vypnout nebo zapnout záznam prošlé trasy na mapě.

Pokud je tato funkce zapnutá, na mapě je zobrazena linie označující vaši prošlou trasu.

- 4 Vyberte možnost **Barva** a vyberte barvu pro záznam prošlé trasy na mapě.
- 5 Vyberte možnost **Způsob záznamu**.
- 6 Vyberte možnost:
  - Chcete-li prošlé trasy zaznamenávat proměnlivou rychlostí a vytvořit tak optimální znázornění prošlých tras, vyberte možnost Automaticky.
  - Chcete-li zaznamenat prošlé trasy ve stanovené vzdálenosti, vyberte možnost Vzdálenost.
  - Chcete-li zaznamenat prošlé trasy ve stanoveném čase, vyberte možnost Čas.
- 7 Vyberte možnost Interval.
- 8 Dokončete následující krok:
  - Pokud jste vybrali možnost Automaticky pro Způsob záznamu, vyberte možnost pro častější nebo méně častý záznam prošlé trasy.

**POZNÁMKA:** Při použití intervalu **Nejčastější** se prošlá trasa zaznamenává nejpodrobněji, dojde však rychleji k zaplnění paměti zařízení.

 Pokud jste vybrali možnost Vzdálenost nebo Čas pro Způsob záznamu, zadejte hodnotu a vyberte možnost OK.

# Navigace k cíli

- 1 Vyberte možnost Kam vést?.
- 2 Vyberte kategorii.
- 3 Vyberte cíl.
- 4 Vyberte možnost Jet.

Otevře se mapa s trasou vyznačenou purpurovou čárou.

**5** Navigujte pomocí mapy (strana 4) nebo kompasu (strana 4).

#### Navigace s mapou

- 1 Začněte navigaci k cílovému bodu (strana 4).
- 2 Vyberte možnost Mapa.

Modrý trojúhelník představuje vaši polohu na mapě. Modrý trojúhelník se během cesty přesouvá a zanechává záznam prošlé trasy (stezku).

- 3 Dokončete jednu nebo více akcí:
  - Přetažením mapy můžete zobrazit různé oblasti.
  - Výběrem možnosti + a mapu zvětšíte nebo zmenšíte.

 Vyberte místo na mapě (představované špendlíkem) a výběrem lišty Bezpečnostní informace v horní části obrazovky zobrazte informace o vybraném místě.

#### Navigace s kompasem

Při navigaci do cílového bodu ukazuje ikona 🛦 na cíl bez ohledu na směr pohybu.

- 1 Začněte navigaci k cílovému bodu (strana 4).
- 2 Vyberte možnost Kompas.
- 3 Otáčejte zařízením, dokud nebude šipka ▲ ukazovat k horní části kompasu, a pak pokračujte v přesunu ve směru k cílovému bodu.

#### Sledování záznamu prošlé trasy

Při navigaci se můžete nechat navigovat zpět na začátek záznamu prošlé trasy. To může být užitečné například při hledání cesty zpět do kempu nebo začátku stezky.

1 Vyberte možnost Track Manager > Aktuální prošlá trasa > Zobrazit mapu > TracBack.

Mapa zobrazí vaši trasu pomocí purpurové čáry od výchozího do koncového bodu.

2 Navigujte pomocí mapy nebo kompasu.

#### Ukončení navigace

V mapě či kompasu vyberte možnost  $\equiv$  > **Ukončit navigaci**.

# Fotoaparát a fotografie

Zařízení můžete využít k pořizování fotografií a videí. S informacemi o fotografii jsou také automaticky uloženy informace o zeměpisné poloze, pokud je tato funkce povolena. Můžete spustit navigaci k dané pozici.

#### Pořízení fotografie

- 1 Vyberte možnost Fotoaparát.
- 2 Otočením zařízení vodorovně nebo svisle změníte orientaci fotografie.
- 3 V případě potřeby vyberte jednu nebo více možností přizpůsobení fotografie:
  - Chcete-li upravit možnosti fotografování, včetně blesku, expozice, vyvážení bílé, scény nebo informací o pozici, vyberte možnost ÷.
  - Pro přiblížení nebo oddálení použijte posuvník.
  - Chcete-li změnit zaostření, vyberte část snímku.
     Zařízení ostří na oblast uvnitř hranatých závorek. Jakmile je fotografie zaostřena, změní se barva hranatých závorek na zelenou.
- 4 Výběrem možnosti O pořídíte fotografii.

# Stahování informací o schránkách s poklady

- 1 Připojte zařízení k počítači pomocí kabelu USB.
- 2 Přejděte na webovou stránku www.opencaching.com.
- **3** V případě potřeby vytvořte účet.
- 4 Přihlaste se.
- 5 Podle pokynů na obrazovce vyhledejte a stáhněte informace o schránkách s poklady do zařízení.

# Přizpůsobení zařízení

#### Úprava nastavení jasu podsvícení

Četným používáním podsvícení obrazovky se může významně zkrátit životnost baterií. Úpravou nastavení jasu podsvícení lze dosáhnout maximální výdrže baterie.

POZNÁMKA: Jas podsvícení lze snížit, pokud je slabá baterie.

- 1 Vyberte možnost 
  > Nastavení > Displej > Jas.
- 2 Úroveň podsvícení upravte pomocí posuvníku.

Pokud je podsvícení nastaveno na vysokou hodnotu, může být zařízení teplé.

# Přidání zkratky nebo pomůcky na domovskou obrazovku

- 1 Na domovské obrazovce vyberte stránku přetažením doleva či doprava.
- Vyberte možnost .
- 3 V případě potřeby zobrazte přetáhnutím doprava či doleva další aplikace a pomůcky.
- 4 Podržte aplikaci nebo pomůcku a přetáhněte ji na požadované umístění na domovské obrazovce.

Změny na domovské obrazovce jsou uloženy do zvoleného profilu (strana 5).

#### Profily

Profily jsou soubor nastavení umožňující optimalizovat zařízení podle toho, jakým způsobem ho používáte. Pokud zařízení používáte například pro lov, nastavení a zobrazení jsou jiné, než když je používáte pro geocaching.

Když používáte profil a změníte nastavení, jako jsou datová pole nebo měrné jednotky, jsou změny automaticky uloženy jako součást profilu.

#### Výběr profilu

Při změně aktivit můžete změnit nastavení zařízení změnou profilu.

- 1 Vyberte možnost Nastavení > Profily.
- 2 Vyberte profil.
- 3 Vyberte možnost Nastavit jako aktuální.
- 4 Případně můžete výběrem přepínače povolit přepínání profilu z oznámení.

Tato funkce je užitečná, pokud profily přepínáte často.

#### Vytvoření vlastního profilu

Můžete přizpůsobit domovskou obrazovku, nastavení a datová pole pro konkrétní aktivitu nebo cestu.

- 1 Vyberte možnost 🕀 > Nastavení > Profily.
- 2 Vyberte možnost +.
- 3 Zadejte název a zvolte možnost Hotovo. Nový profil je uložen a nastaven jako aktivní profil.
- 4 Přizpůsobte domovskou obrazovku, nastavení a datová pole.

# Další informace

Další informace o tomto produktu naleznete na webové stránce Garmin.

- · Přejděte na adresu www.garmin.com/outdoor.
- Přejděte na adresu www.garmin.com/learningcenter.
- Přejděte na adresu http://buy.garmin.com nebo požádejte svého prodejce Garmin o informace o volitelném příslušenství a náhradních dílech.

#### Získání návodu k obsluze

Nejnovější návod k obsluze můžete získat z webových stránek.

- 1 Přejděte na stranu www.garmin.com/support.
- 2 Vyberte možnost Návody.
- 3 Při výběru produktu se řiďte pokyny na obrazovce.

#### Registrace zařízení

Pokud vyplníte online registrační formulář ještě dnes, získáte přístup k rozsáhlejší úrovni podpory.

- Přejděte na webovou stránku http://my.garmin.com.
- Uschovejte originál účtenky nebo její fotokopii na bezpečném místě.

# www.garmin.com/support

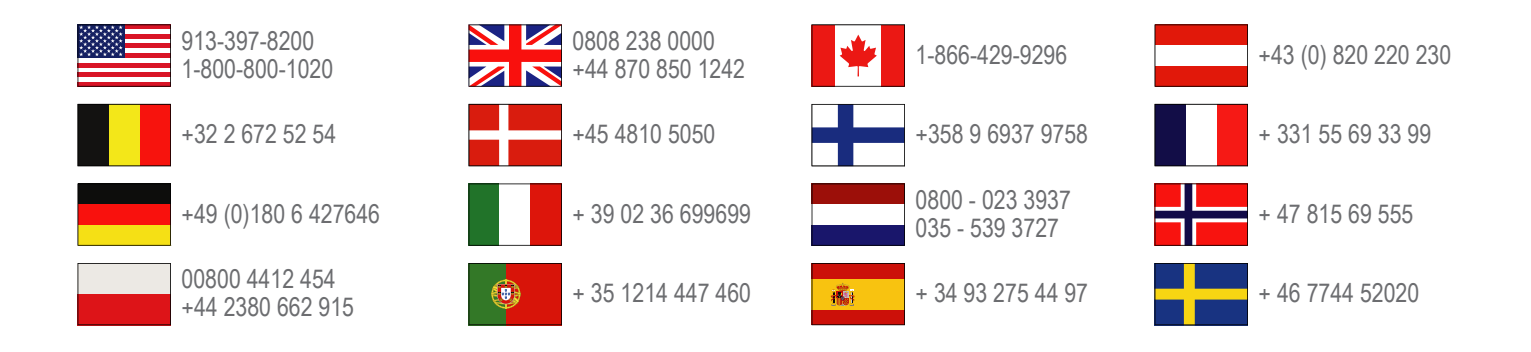

**Garmin International, Inc.** 1200 East 151st Street Olathe, Kansas 66062, USA

**Garmin (Europe) Ltd.** Liberty House, Hounsdown Business Park Southampton, Hampshire, SO40 9LR Velká Británie

> **Garmin Corporation** No. 68, Zhangshu 2nd Road, Xizhi Dist. New Taipei City, 221, Tchaj-wan(R.O.C.)

Garmin<sup>®</sup>, logo společnosti Garmin TracBack<sup>®</sup> jsou obchodní značky společnosti Garmin Ltd. nebo jejích dceřiných společností registrované v USA a dalších zemích. Monterra™ je obchodní značka společnosti Garmin Ltd. nebo jejích dceřiných společností. Tyto ochranné známky nelze používat bez výslovného souhlasu společnosti Garmin.

Značka slova Bluetooth<sup>®</sup> a loga jsou majetkem společnosti Bluetooth SIG, Inc. a jakékoli použití tohoto názvu společností Garmin podléhá licenci. microSD<sup>™</sup> a logo společnosti microSDHC jsou obchodní značky společnosti SD-3C, LLC. Google a ostatní značky jsou obchodní značky společnosti Google, Inc. Ostatní obchodní značky a obchodní názvy náleží příslušným uživatelům.

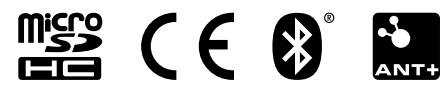